## Paramètres pour l'exécution du kit artus<sup>®</sup> CT/NG QS-RGQ (logiciel Rotor-Gene<sup>®</sup> Q version 2.1)

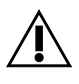

Vérifier la disponibilité de nouvelles révisions des notices électroniques à l'adresse <u>www.qiagen.com/products/artusctngqsrgqkitce.aspx</u> avant de procéder à la réalisation des tests. L'état de la révision actuelle est indiqué par la date de parution (format : mois/année).

# Informations générales

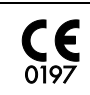

artus CT/NG QS-RGQ Kit

Version 1, **REF** 4569365

#### Remarques importantes avant de commencer

- Prendre le temps de se familiariser avec le Rotor-Gene Q avant d'exécuter le protocole. Consulter le manuel d'utilisation de l'appareil.
- Voir également le manuel du kit artus CT/NG QS-RGQ (artus CT/NG QS-RGQ Kit Handbook) et la fiche d'application appropriée à l'adresse www.qiagen.com/products/artusctngqsrgqkitce.aspx.
- S'assurer que les témoins positifs/négatifs, ainsi qu'au moins un témoin négatif (NTC, fourni dans le kit et transféré par le module AS par pipetage) sont inclus à chaque cycle de PCR. Le kit *artus* CT/NG QS-RGQ étant qualitatif, aucun étalon de quantification n'est fourni.

## Procédure

- 1. Placer les tubes de PCR dans le rotor à 72 puits du Rotor-Gene Q.
- Placer les tubes de PCR vides avec leurs capuchons dans les positions vides du rotor.
  Ceci garantira une distribution optimale de la température dans le Rotor-Gene Q.
- 3. Verrouiller le rotor à l'aide de l'anneau de blocage.
- 4. Transférer le fichier du cycleur du QIAsymphony AS vers l'ordinateur du Rotor-Gene Q.

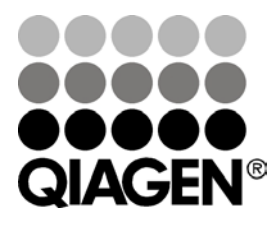

Sample & Assay Technologies

## Juin 2013

 Ouvrir la boîte de dialogue « New Run Wizard » (Assistant de lancement d'un nouveau cycle) (figure 1). Cocher la case « Locking Ring Attached » (Anneau de blocage posé) et cliquer sur « Next » (Suivant).

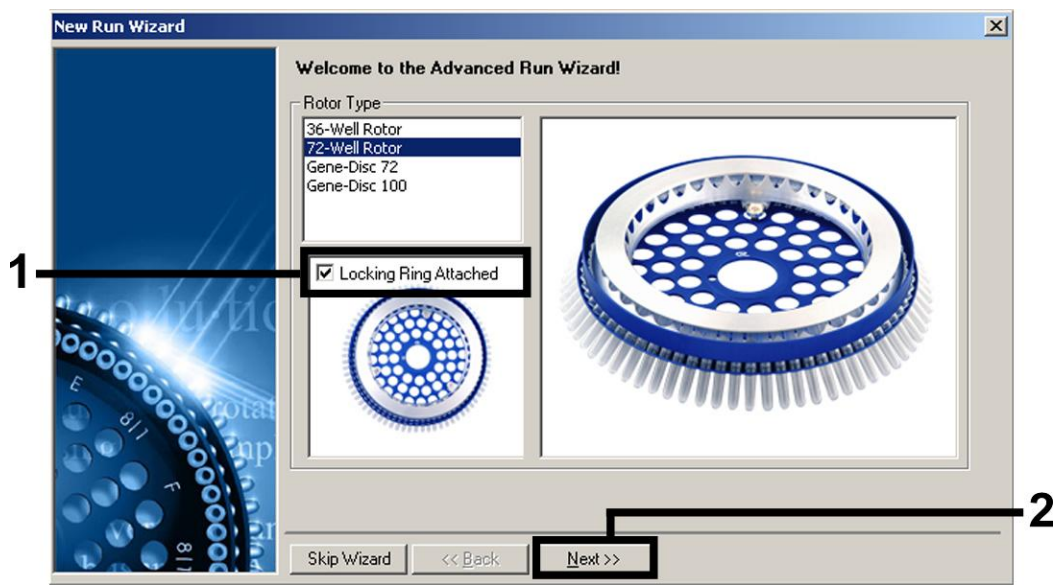

Figure 1. Boîte de dialogue « New Run Wizard ».

6. Sélectionner 25 pour le volume de réaction de la PCR et cliquer sur « Next » (figure 2).

| New Run Wizar<br>This screen disp<br>clicking Next wi | d<br>lays miscellaneous options for the run. Complete the fiel<br>nen you are ready to move to the next page. | Ids, This box displays<br>help on elements in<br>the wizard. For help                                                                                  |
|-------------------------------------------------------|----------------------------------------------------------------------------------------------------|----------------------------------------------------------------------------------------------------|
| Operator :<br>Notes :                                 | QIAGEN                                                                                                    | on an item, hover<br>your mouse over the<br>item for help. You<br>can also click on a<br>combo box to display<br>help about its<br>available settings. |
| Reaction<br>Volume (μL):<br>Sample Layout             | 25 <b>•</b><br>1, 2, 3                                                                                        |                                                                                                    |
| Skip Wizard                                           | << Back <u>N</u> ext >>                                                                                       |                                                                                                    |

Figure 2. Définition des paramètres généraux d'analyse.

 Cliquer sur le bouton « Edit Profile » (Modifier le profil) dans la boîte de dialogue « New Run Wizard » (Figure 3). Programmer le profil de température comme indiqué

Fiche de protocole du QIAsymphony RGQ :

Paramètres pour l'exécution du kit artus CT/NG QS-RGQ (logiciel Rotor-Gene Q version 2.1)

dans le tableau 1, en utilisant les captures d'écran présentées sur les figures 3 à 5 comme guide.

| Temperatur                                                               | e Profile :                                                        |                                                       |                                     |         |                                                                 | Click this button to<br>move to the next<br>page in the wizard. If<br>it is disabled, you<br>may need to perform<br>an operation on this<br>page before<br>continuing. |
|--------------------------------------------------------------------------|--------------------------------------------------------------------|-------------------------------------------------------|-------------------------------------|---------|-----------------------------------------------------------------|----------------------------------------------------------------------------------------------------|
| Edit Profil<br>Channel Se<br>Green<br>Yellow<br>Orange<br>Red<br>Crimson | e<br>stup :<br>Source<br>470nm<br>530nm<br>585nm<br>625nm<br>680nm | Detector<br>510nm<br>555nm<br>610nm<br>660nm<br>710hp | Gain<br>3<br>5.33<br>5.33<br>5<br>8 |         | <br>Create New<br>Edit<br>Edit Gain<br>Remove<br>Reset Defaults |                                                                                                    |
| Gain Optir                                                               | misation                                                           | < Back                                                | _                                   | Next >> |                                                                 |                                                                                                    |

Figure 3. Modification du profil.

| Tableau 1. Profils de température pou | r le kit artus CT/NG QS-RGQ |
|---------------------------------------|-----------------------------|
|---------------------------------------|-----------------------------|

| Plateau   | Température : 95 deg.<br>Durée : 15 min |
|-----------|-----------------------------------------|
| Plateau 2 | Étape non requise                       |
| Cycles    | 45 cycles                               |
|           | 95 deg. pendant 11 s                    |
|           | 60 deg. pendant 20 s                    |
|           | 72 deg. pendant 20 s                    |

Fiche de protocole du QIAsymphony RGQ : Paramètres pour l'exécution du kit *artus* CT/NG QS-RGQ (logiciel Rotor-Gene Q version 2.1)

| The run will take appr                                          | oximately 106 minute(s) | to complete. The g | raph below represents              | the run to be performed | : |  |
|-----------------------------------------------------------------|-------------------------|--------------------|------------------------------------|-------------------------|---|--|
|                                                                 |                         |                    |                                    |                         |   |  |
| Click on a cycle belov<br>Hold<br>Cycling<br>Hold Temperature : | v to modify it :        |                    | sert after<br>ert before<br>Remove |                         |   |  |
| Hold Time :                                                     | deg.<br>15 mins 0 sec   | :s                 |                                    |                         |   |  |
|                                                                 |                         |                    |                                    |                         |   |  |
|                                                                 |                         |                    |                                    |                         |   |  |

Figure 4. Activation initiale de l'enzyme à démarrage à chaud (hot-start).

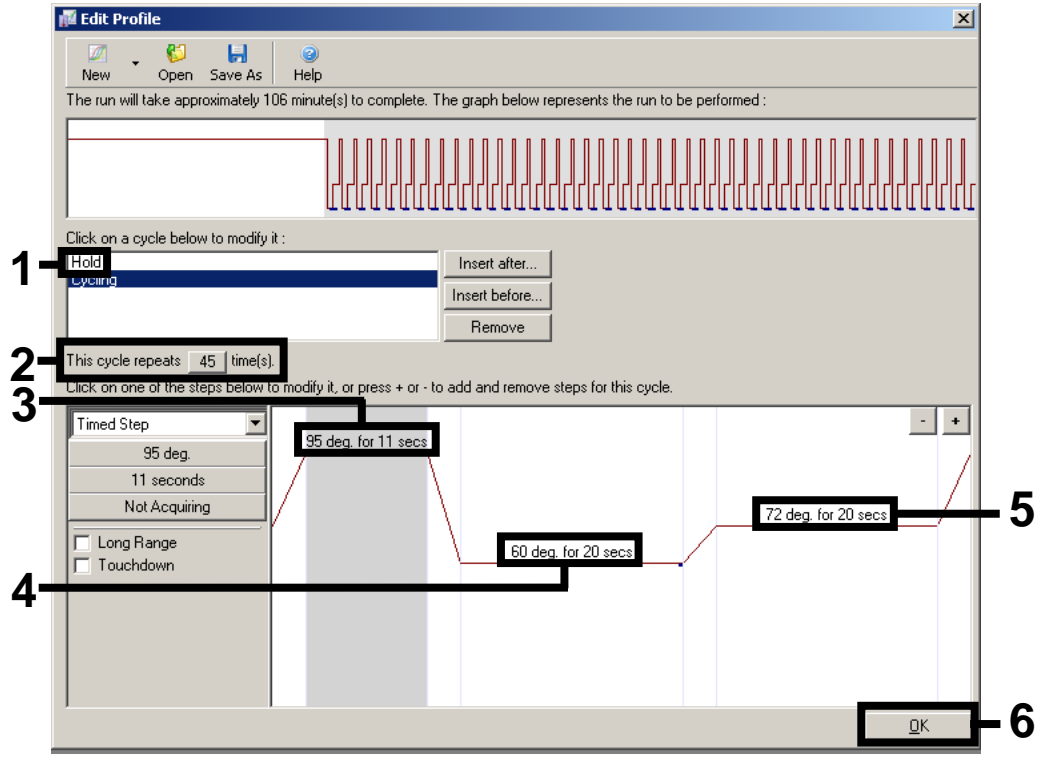

Figure 5. Amplification de l'ADN.

Paramètres pour l'exécution du kit artus CT/NG QS-RGQ (logiciel Rotor-Gene Q version 2.1)

Fiche de protocole du QIAsymphony RGQ :

8. La plage de détection des canaux de fluorescence doit être déterminée selon les intensités de fluorescence des tubes de PCR. Dans la boîte de dialogue « New Run Wizard », cliquer sur « Gain Optimisation » (Optimisation du gain) (cf. figure 3, page 3) pour ouvrir la boîte de dialogue « Auto-Gain Optimisation Setup » (Configuration de l'optimisation du gain automatique). Régler la température de calibration à 60 pour qu'elle corresponde à la température d'hybridation du programme d'amplification (Figure 6).

| Optimisation :<br>A<br>d<br>a<br>c<br>S<br>Optimise<br>Perform 0<br>Perform 0 | uto-Gain Optin<br>ifferent gain lev<br>cceptable. The<br>hemistry you a<br>et temperature<br>AllOpti<br>Iptimisation Be | nisation will<br>vels until it f<br>re performir<br>to 60<br>mise Acqui<br>fore 1st Ac<br>60 Degree: | read the fluorese<br>finds one at which<br>iluorescence you<br>ig.<br>degrees.<br>ring<br>quisition<br>s At Beginning Of | nce on the inser<br>h the fluorescen<br>are looking for c | rted sample at<br>ce levels are<br>depends on the | e            |
|-------------------------------------------------------------------------------|----------------------------------------------------------------------------------------------------|----------------------------------------------------------------------------------------------------|----------------------------------------------------------------------------------------------------|-----------------------------------------------------------|---------------------------------------------------|--------------|
| Optimise                                                                      | et temperature<br>All Opti<br>Optimisation Be<br>Optimisation At                                                        | to 60<br>mise Acqui<br>fore 1st Ac<br>60 Degrees                                                     | ting<br>quisition<br>s At Beginning Of                                                                                   | Run                                                       |                                                   |              |
| Optimise                                                                      | All Opti<br>Optimisation Be<br>Optimisation At                                                                          | mise Acqui<br>fore 1st Ac<br>60 Degree:                                                              | ring<br>quisition<br>s At Beginning Of                                                                                   | Run                                                       |                                                   |              |
| Perform 0                                                                     | ptimisation Be<br>Iptimisation At                                                                                       | fore 1st Ac<br>60 Degree:                                                                            | quisition<br>s At Beginning Of                                                                                           | Run                                                       |                                                   |              |
| Perform 0                                                                     | )ptimisation At                                                                                                    | 60 Degree:                                                                                           | s At Beginning Of                                                                                                    | Run                                                       |                                                   |              |
|                                                                               |                                                                                                    |                                                                                                    |                                                                                                    |                                                           |                                                   |              |
| - Channel Sett                                                                | ings :                                                                                                    |                                                                                                    |                                                                                                    |                                                           |                                                   |              |
|                                                                               | -                                                                                                    |                                                                                                    |                                                                                                    |                                                           | •                                                 | <u>A</u> dd  |
| Name T                                                                        | ube Position                                                                                                    | Min Read                                                                                             | ding Max Read                                                                                                    | ing Min Gain                                              | Max Gain                                          | <u>E</u> dit |
| Green 1                                                                       |                                                                                                    | 1FI                                                                                                  | 10Fl                                                                                                    | 1                                                         | 10                                                | Bemove       |
| Orange 1                                                                      |                                                                                                    | 1FI                                                                                                  | 10FI                                                                                                    | 1                                                         | 10                                                |              |
| Yellow 1                                                                      |                                                                                                    | 1FI                                                                                                  | 10FI                                                                                                    | 1                                                         | 10                                                | Remove All   |
|                                                                               |                                                                                                    |                                                                                                    |                                                                                                    |                                                           |                                                   |              |
|                                                                               |                                                                                                    |                                                                                                    |                                                                                                    |                                                           |                                                   |              |
|                                                                               |                                                                                                    |                                                                                                    |                                                                                                    |                                                           |                                                   |              |
|                                                                               |                                                                                                    |                                                                                                    |                                                                                                    |                                                           |                                                   |              |
| •                                                                             |                                                                                                    |                                                                                                    |                                                                                                    |                                                           | •                                                 |              |
| Start                                                                         | Manua                                                                                                    | a (                                                                                                  | Close                                                                                                    | Help                                                      |                                                   |              |

Figure 6. Ajustement de la sensibilité du canal de fluorescence.

9. Ajustement de l'optimisation du gain. Choisir une « Plage d'échantillons cibles » de 1 Fl à 10 Fl et une « Plage de gains acceptable » de 1 à 10 (Figure 7, exemple donné pour le canal vert (Green). Ces ajustements doivent être faits pour chaque canal vert, jaune et orange (Green, Yellow, and Orange).

Fiche de protocole du QIAsymphony RGQ :

Paramètres pour l'exécution du kit artus CT/NG QS-RGQ (logiciel Rotor-Gene Q version 2.1)

|     | Auto-Gain Optimisation Channel Settings                 | × |
|-----|---------------------------------------------------------|---|
|     | Channel Settings :<br>Channel : Green Tube Position : 1 |   |
| 1—— | Target Sample Range : 1 📫 Fl up to 10 🕂 Fl.             |   |
| 2—— | Acceptable Gain Range: 1 📩 to 10 🕂                      |   |
| 3—— | OK Cancel Help                                          |   |

**Figure 7. Ajustement de l'optimisation du gain pour le canal vert (Green).** Ces ajustements doivent être faits pour chaque canal vert, jaune et orange (Green, Yellow, and Orange).

 Cliquer sur le bouton « Start » (Démarrer) pour démarrer l'optimisation du gain. Une fois l'optimisation du gain terminée, cliquer sur « Close » (Fermer) pour revenir sur l'assistant de lancement de cycle (Figure 8).

|                                   | Optimisation 9                                                            | 5etup                                                        |                                                                                                    |                                               |                                             | 2                                                                    |
|-----------------------------------|---------------------------------------------------------------------------|--------------------------------------------------------------|----------------------------------------------------------------------------------------------------|-----------------------------------------------|---------------------------------------------|----------------------------------------------------------------------|
| - Optimisatio                     | on :                                                                      |                                                              |                                                                                                    |                                               |                                             |                                                                      |
| 200                               | Auto-Gain Optii<br>different gain le<br>acceptable. Th<br>chemistry you a | misation will read<br>wels until it finds<br>are performing. | the fluoresence<br>one at which the<br>scence you are                                                           | on the insert<br>fluorescenc<br>looking for d | ed sample a<br>e levels are<br>epends on th | ie                                                                   |
|                                   | Set temperature                                                           | e to 160 📫 de                                                | egrees.                                                                                                    |                                               |                                             |                                                                      |
| Optim                             | nise All 🛛 🗍 Opt                                                          | timise Acquiring                                             |                                                                                                    |                                               |                                             |                                                                      |
|                                   | m Optimisation Be                                                         | efore 1st Acquisit                                           | ion                                                                                                    |                                               |                                             |                                                                      |
|                                   | n Optimisation At                                                         | 60 Degrees At F                                              | Reginning Of Bur                                                                                                | ,<br>,                                        |                                             |                                                                      |
|                                   | n opamisadorriva                                                          |                                                              | or the second second second second second second second second second second second second second second second | •                                             |                                             |                                                                      |
| - Channel 5                       | ettings :                                                                 |                                                              |                                                                                                    |                                               |                                             |                                                                      |
|                                   |                                                                           |                                                              |                                                                                                    |                                               |                                             |                                                                      |
|                                   |                                                                           |                                                              |                                                                                                    |                                               | •                                           | <u>A</u> dd                                                          |
| Name                              | Tube Position                                                             | Min Reading                                                  | Max Reading                                                                                                    | Min Gain                                      | ▼<br>Max Gain                               | <u>A</u> dd<br><u>E</u> dit                                          |
| Name<br>Green                     | Tube Position                                                             | Min Reading                                                  | Max Reading<br>10Fl                                                                                             | Min Gain                                      | ▼<br>Max Gain<br>10                         | <u>A</u> dd<br><u>E</u> dit                                          |
| Name<br>Green<br>Orange           | Tube Position                                                             | Min Reading<br>1FI<br>1FI                                    | Max Reading<br>10Fl<br>10Fl                                                                                     | Min Gain<br>1<br>1                            | ▼<br>Max Gain<br>10<br>10                   | <u>A</u> dd<br><u>E</u> dit<br><u>R</u> emove                        |
| Name<br>Green<br>Orange<br>Yellow | Tube Position<br>1<br>1<br>1                                              | Min Reading<br>1FI<br>1FI<br>1FI<br>1FI                      | Max Reading<br>10FI<br>10FI<br>10FI<br>10FI                                                                     | Min Gain<br>1<br>1<br>1                       | ▼<br>Max Gain<br>10<br>10<br>10             | <u>A</u> dd<br><u>E</u> dit<br><u>R</u> emove<br>Remove A <u>l</u> I |
| Name<br>Green<br>Orange<br>Yellow | Tube Position<br>1<br>1<br>1                                              | Min Reading<br>1FI<br>1FI<br>1FI<br>1FI                      | Max Reading<br>10FI<br>10FI<br>10FI<br>10FI                                                                     | Min Gain<br>1<br>1<br>1                       | ▼<br><u>Max Gain</u><br>10<br>10<br>10      | <u>A</u> dd<br><u>E</u> dit<br><u>R</u> emove<br>Remove A <u>l</u> I |
| Name<br>Green<br>Orange<br>Yellow | Tube Position<br>1<br>1<br>1                                              | Min Reading<br>1FI<br>1FI<br>1FI<br>1FI                      | Max Reading<br>10FI<br>10FI<br>10FI<br>10FI                                                                     | Min Gain<br>1<br>1<br>1                       | ▼<br><u>Max Gain</u><br>10<br>10<br>10      | <u>A</u> dd<br><u>E</u> dit<br><u>R</u> emove<br>Remove A <u>I</u>   |
| Name<br>Green<br>Orange<br>Yellow | Tube Position<br>1<br>1<br>1                                              | Min Reading<br>1FI<br>1FI<br>1FI                             | Max Reading<br>10FI<br>10FI<br>10FI<br>10FI                                                                     | Min Gain<br>1<br>1<br>1                       | ▼<br><u>Max Gain</u><br>10<br>10<br>10      | Add<br>Edit<br>Remove<br>Remove All                                  |
| Name<br>Green<br>Orange<br>Yellow | Tube Position<br>1<br>1<br>1                                              | Min Reading<br>1FI<br>1FI<br>1FI                             | Max Reading<br>10FI<br>10FI<br>10FI                                                                             | Min Gain<br>1<br>1<br>1                       | ▼<br><u>Max Gain</u><br>10<br>10<br>10      | Add<br>Edit<br>Remove<br>Remove All                                  |
| Name<br>Green<br>Orange<br>Yellow | Tube Position<br>1<br>1<br>1                                              | Min Reading<br>1FI<br>1FI<br>1FI                             | Max Reading<br>10FI<br>10FI<br>10FI                                                                             | Min Gain<br>1<br>1<br>1                       | ▼<br>10<br>10<br>10<br>10                   | Add<br>Edit<br>Remove<br>Remove All                                  |
| Name<br>Green<br>Orange<br>Yellow | Tube Position<br>1<br>1<br>1                                              | Min Reading<br>1FI<br>1FI<br>1FI                             | Max Reading<br>10FI<br>10FI<br>10FI                                                                             | Min Gain<br>1<br>1<br>1                       | ▼<br>Max Gain<br>10<br>10<br>10             | Add<br>Edit<br>Remove<br>Remove All                                  |
| Name<br>Green<br>Orange<br>Yellow | Tube Position<br>1<br>1<br>1                                              | Min Reading<br>1FI<br>1FI<br>1FI                             | Max Reading<br>10FI<br>10FI<br>10FI                                                                             | Min Gain<br>1<br>1<br>1                       | ▼<br>Max Gain<br>10<br>10<br>10<br>▶        | Add<br>Edit<br>Remove<br>Remove All                                  |

Figure 8. Optimisation du gain.

Paramètres pour l'exécution du kit artus CT/NG QS-RGQ (logiciel Rotor-Gene Q version 2.1)

 Les valeurs de gain déterminées par la calibration de canal sont automatiquement enregistrées et répertoriées dans la dernière fenêtre de menu de la procédure de programmation (Figure 9). Cliquer sur « Start Run » (Démarrer le cycle).

| New Run Wizard                                                         |                                          |                                                  | ×             |
|------------------------------------------------------------------------|------------------------------------------|--------------------------------------------------|---------------|
| Summary :                                                              |                                          |                                                  |               |
|                                                                        |                                          |                                                  |               |
| Setting                                                                | Value                                    |                                                  |               |
| Green Gain                                                             | 3                                        |                                                  |               |
| Orange Gain                                                            | 5.33                                     |                                                  |               |
| Yellow Gain                                                            | 5.33                                     |                                                  |               |
| Rotor<br>Sample Laward                                                 | 72-Well Hotor                            |                                                  |               |
| Beaction Volume (in microliters)                                       | 1, 2, 3,<br>25                           |                                                  |               |
|                                                                        |                                          |                                                  |               |
|                                                                        |                                          |                                                  | Start Run     |
| Once you've confirmed that your r<br>begin the run. Click Save Templat | un settings are co<br>e to save setting: | prrect, click Start Run to<br>s for future runs. | Save Template |
| Skip Wizard << <u>B</u> ack                                            |                                          |                                                  |               |

Figure 9. Démarrage du cycle.

- Après avoir lancé le cycle, importer les informations à partir du fichier du cycleur en cliquant sur le bouton (« Open » [Ouvrir]) ou modifier les échantillons manuellement.
- Pour l'interprétation des résultats, voir le manuel d'utilisation de l'appareil et la fiche d'application QIAsymphony RGQ appropriée disponible à l'adresse www.qiagen.com/products/artusctnggsrgqkitce.aspx.

Pour obtenir les dernières informations sur la licence et les clauses de responsabilité spécifiques aux produits, consulter le manuel du kit ou le manuel d'utilisation QIAGEN respectif. Les manuels des kits et manuels d'utilisation QIAGEN sont disponibles à l'adresse <u>www.qiagen.com</u> ou peuvent être demandés auprès des Services techniques QIAGEN ou du distributeur local.

Marques de commerce : QIAGEN<sup>®</sup>, QIAsymphony<sup>®</sup>, artus<sup>®</sup>, Rotor-Gene<sup>®</sup> (Groupe QIAGEN).

© 2013 QIAGEN, tous droits réservés.

| www.qiagen.com               | <b>Denmark</b> = 80-885945 | <b>Italy =</b> 800-787980      | Singapore = 1800-742-4368     |       |
|------------------------------|----------------------------|--------------------------------|-------------------------------|-------|
| Australia = 1-800-243-800    | Finland = 0800-914416      | <b>Japan =</b> 03-6890-7300    | <b>Spain =</b> 91-630-7050    |       |
| Austria = 0800-281011        | France = 01-60-920-930     | Korea (South) = 080-000-7145   | Sweden = 020-790282           |       |
| Belgium = 0800-79612         | Germany = 02103-29-12000   | Luxembourg = 8002 2076         | Switzerland = 055-254-22-11   |       |
| Brazil = 0800-557779         | Hong Kong = 800 933 965    | Mexico = 01-800-7742-436       | <b>Taiwan =</b> 0080-665-1947 |       |
| <b>Canada =</b> 800-572-9613 | India = 1-800-102-4114     | The Netherlands = 0800 0229592 | <b>UK =</b> 0808-2343665      |       |
| China = 800-988-0325         | Ireland = 1800 555 049     | Norway = 800-18859             | <b>USA =</b> 800-426-8157     | GIAGE |
|                              |                            |                                |                               |       |

Sample & Assay Technologies